# PTR500 停车收费一体机 大黄蜂 快速安装指南

深圳信路通智能技术有限公司

| 第一章 | 开箱检查        | 3 |
|-----|-------------|---|
| 第二章 | 系统安装示意图     | 3 |
| 第三章 | 大黄蜂安装       | 5 |
| 第五章 | 大黄蜂调试 1     | 0 |
| 第六章 | 车道线和触发线设置 1 | 4 |
| 第七章 | 屏显设置 1      | 5 |
| 第八章 | 4G上网卡设置1    | 7 |
| 第九章 | 其他相关参数设置 1  | 8 |
| 附录一 | 常见问题解答 2    | 0 |

目 录

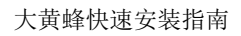

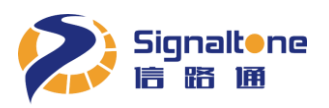

# 第一章 开箱检查

按照装箱单清点零配件,如有遗漏或损坏请立即联络经销单位补发。配件图示见下:

#### 1、主机配件图示

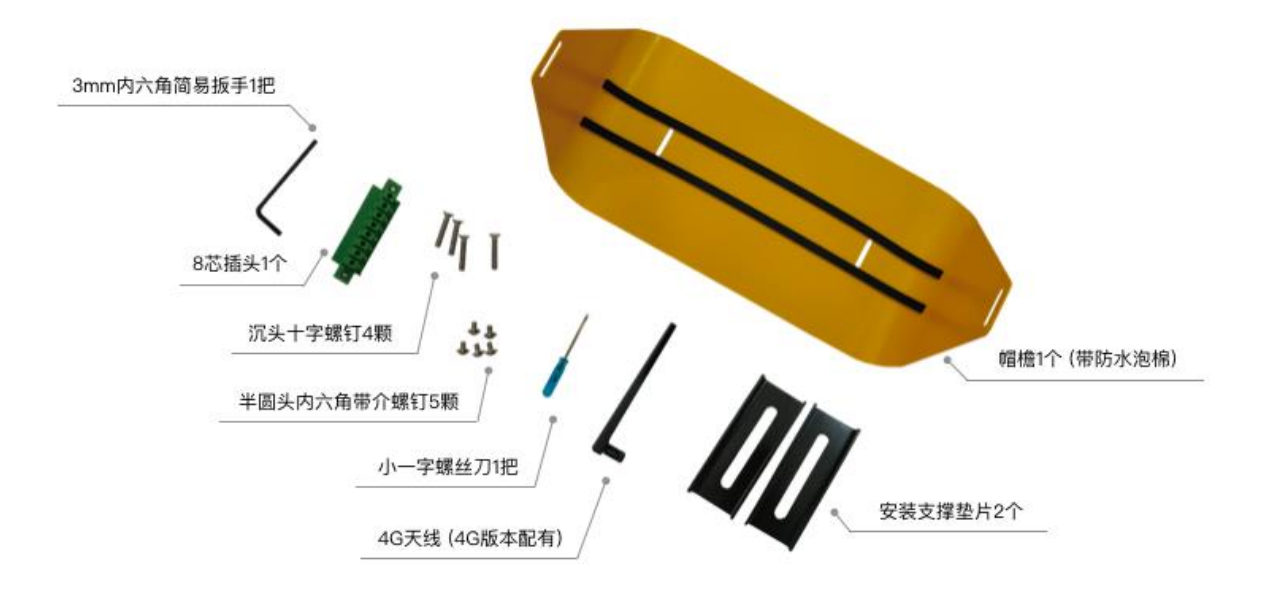

第二章 系统安装示意图

1、标准系统安装示意图

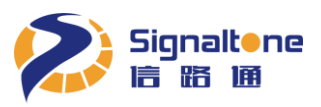

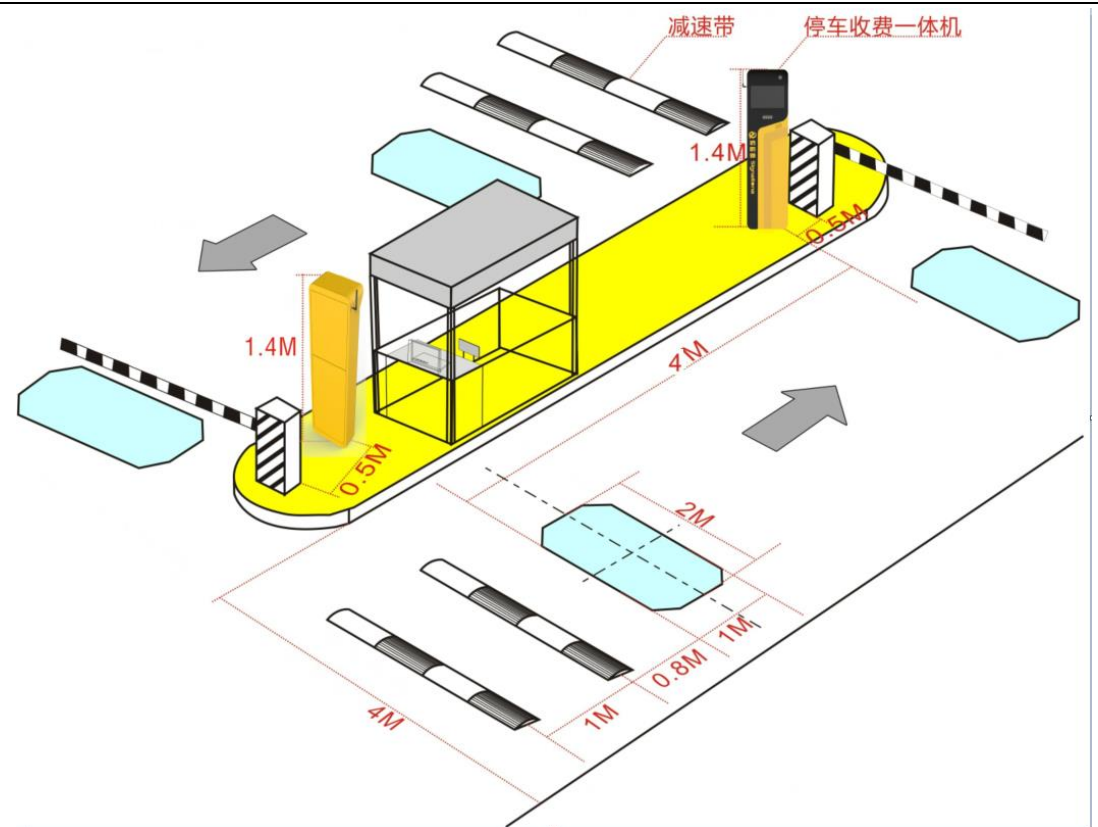

## 图示说明:

- 1) 安装位置: 应位于道闸前, 大黄蜂距道闸 0.5米, 安全岛推荐高度 0.2米。
- 2) 大黄蜂支持识别距离 3~8米,最佳识别距离 3.5~5米。
- 3) 当通道大于4米,推荐在通道右侧加装大黄蜂子机,或用隔离柱、锥桶引导车辆通行。
- 4) 若出现跟车遮挡车牌严重的情况,请按图示位置加装减速带,用于隔离车辆,做到一车一杆。

#### 2、非标准出入口安装位置

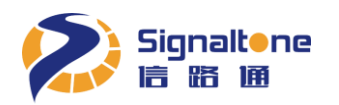

| 路口转向 | 一体机安装位置                                      |
|------|----------------------------------------------|
| 左转   | 安装在行驶方向右侧<br>左转:<br>一体机位置<br>不宜<br>安装        |
| 右转   | 安装在行驶方向左侧<br><u>右转:</u><br>一体机位置<br>不宜<br>安装 |
| 左、右转 | 行驶方向左、右侧各装一台一体机<br>左右转:<br>-体机位置<br>-体机位置    |

## 第三章 大黄蜂安装

## 步骤一 : 设备安装固定孔位确认

打开包装取出配件中的定孔纸板,穿线孔位对准预埋线管位置,往车道方向旋转定孔纸板, 使得纸板与安全岛夹角为 20°(可参阅定孔纸板上标注有 20°刻线),距离安全岛边大约 150MM 处为第一颗膨胀螺钉孔位。如下图:

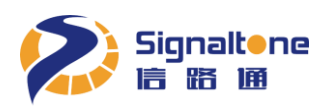

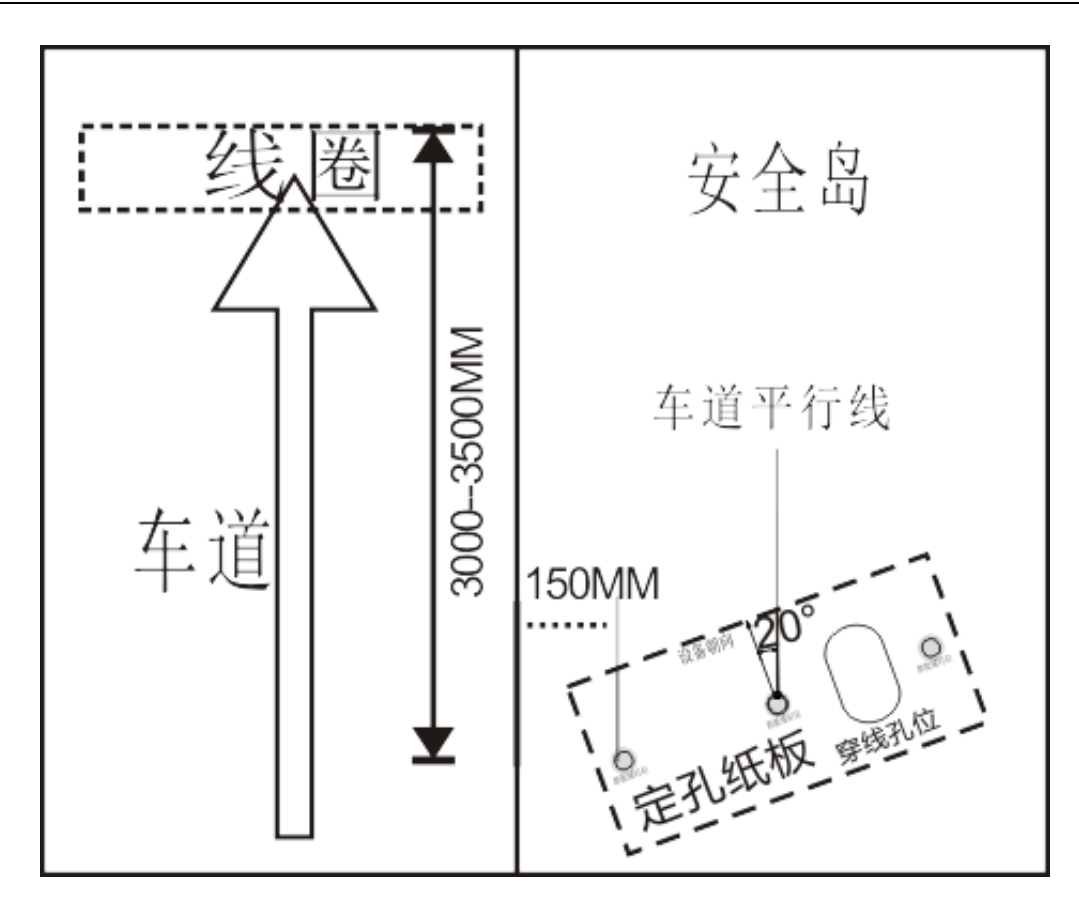

步骤二 : 钻孔

使用 M14 钻头, 在定孔纸板三个打孔位置进行钻孔, 打孔深度约 70mm, 种螺栓。

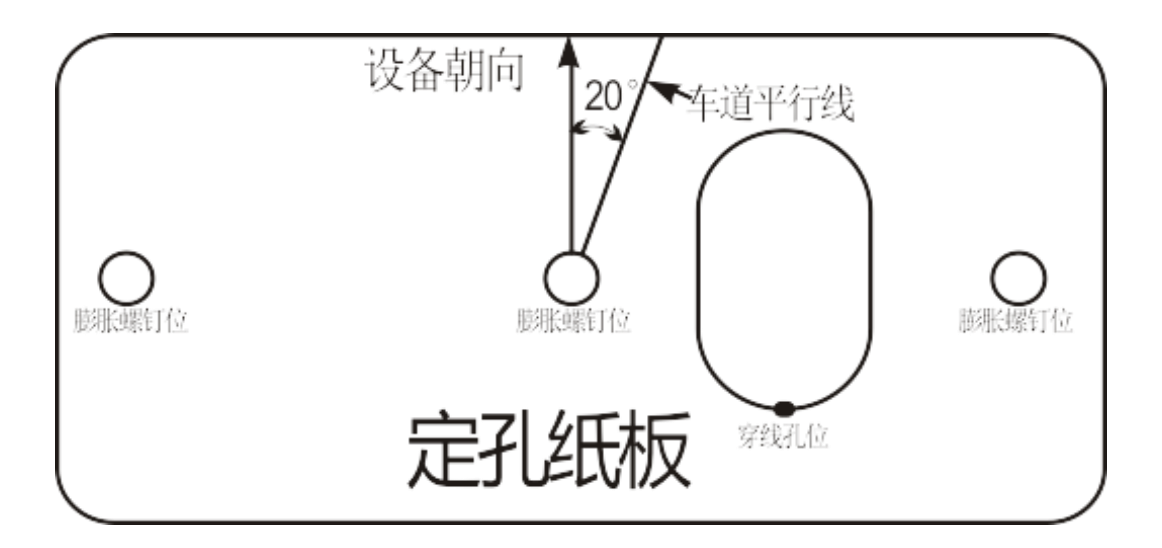

## 步骤三: 安装固定设备、穿线

左右两个固定孔加装安装支撑垫片,并保证设备与地面平整,紧固设备;电源线、网线、线圈信号线(如

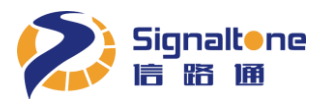

有)、道闸控制信号线穿入停车收费一体机进线孔,如下图:

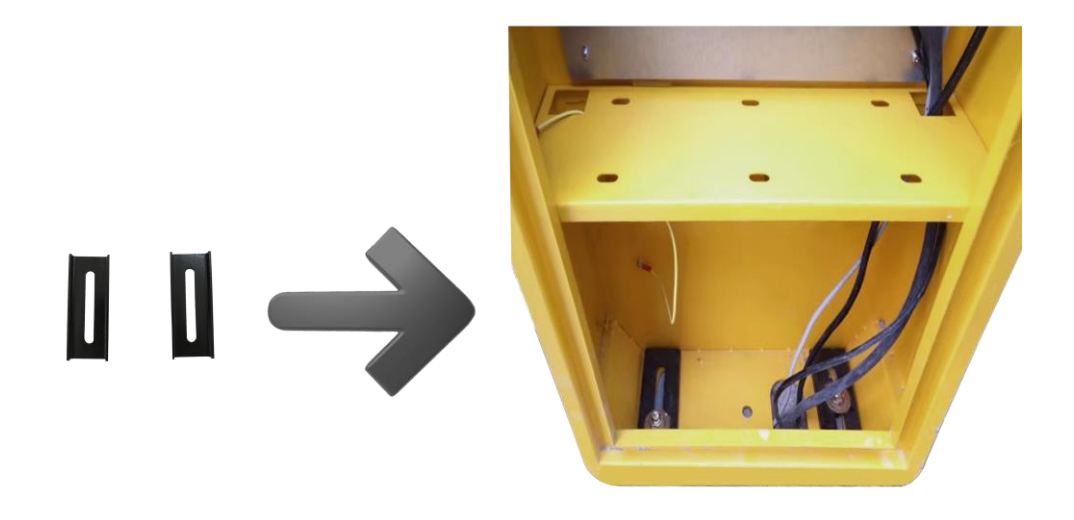

## 步骤四: 安装 4G 天线, 插入 4G 卡

4G 模块属于选配件,若使用,则需插入 4G 卡与接入天线。将 4G 卡按图示红框方向,插入 4G 卡插座; 将 4G 天线旋进停车收费一体机外壳左上角的 4G 天线接口中,如下图:

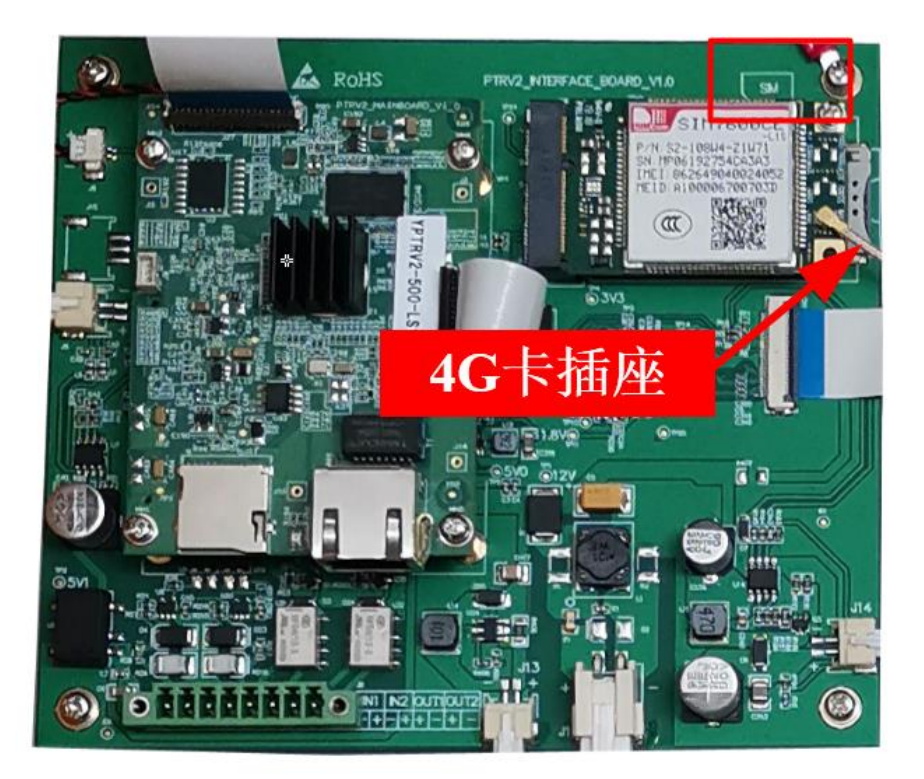

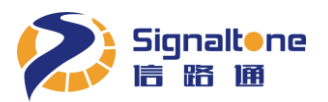

### 步骤五: 接线与走线

将网线与信号线从箱体左侧弱电穿线孔穿线、电源线从箱体右侧强电穿线孔穿线,各接口参见下表的接口定义说明,穿线要求整齐美观,整体接线完毕后效果如下图:

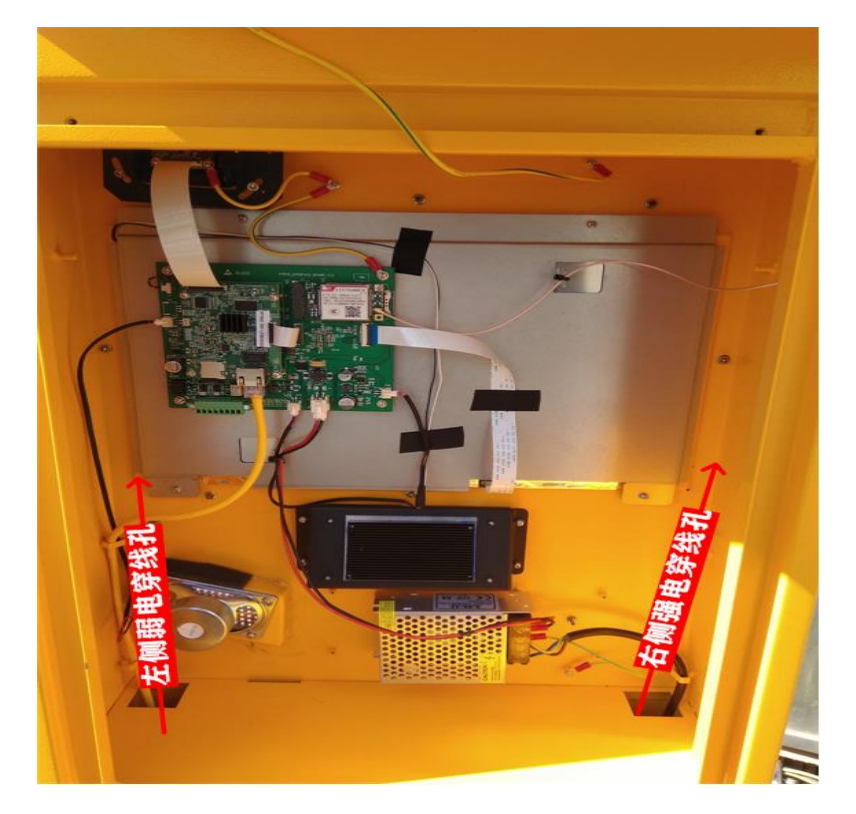

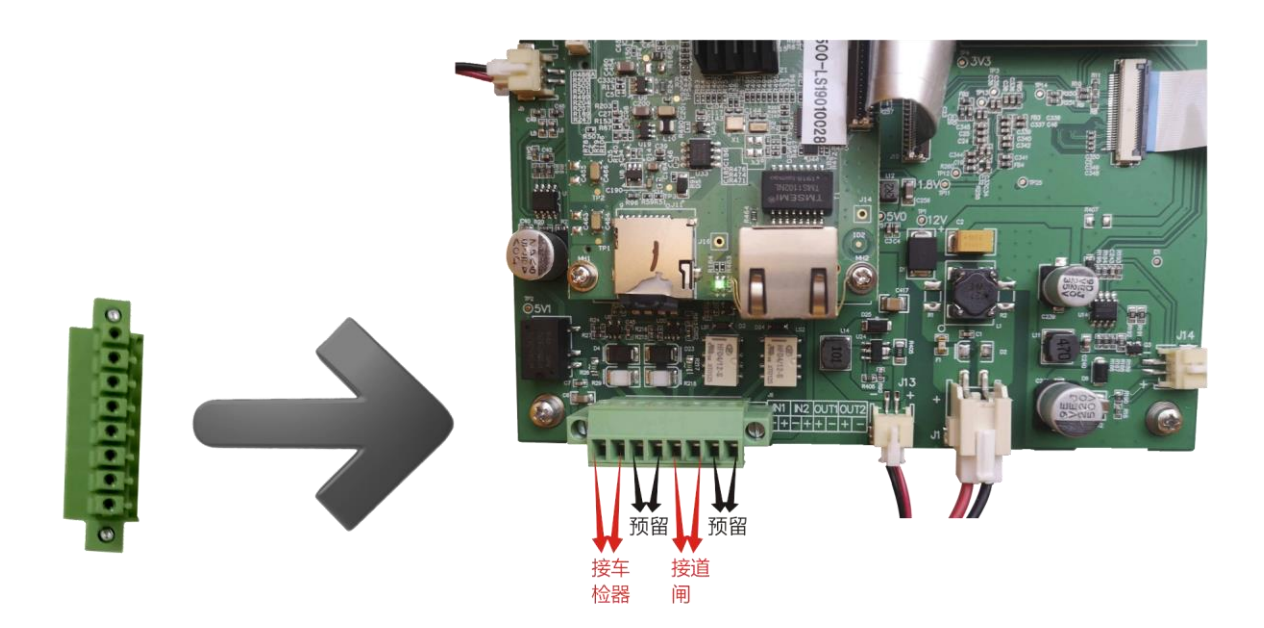

接口名称

接口定义

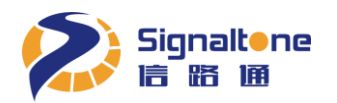

大黄蜂快速安装指南

| 接口名称  | 接口定义                                                                                               |
|-------|----------------------------------------------------------------------------------------------------|
| 电源接口  | 交流电源接口,电压: AC 220V,频率: 50Hz。请注意丝印,切勿反接L(火<br>线)、N(零线)、GND(地线)。设备通电前,使用"万用表"测试电源<br>接线,确认准确无误后,方可上电 |
| 以太网接口 | 标准以太网接口,支持 100Mbit/s 和 1000Mbit/s 自适应。电气性能符合 IEEE802.3标准。接线规范: 568A或 568B标准                        |
| OUT1  | 道闸控制信号输出                                                                                           |
| IN1   | 线圈触发信号输入                                                                                           |
| OUT2  | 其他控制信号输出(预留)                                                                                       |
| IN2   | 其他控制信号输入(预留)                                                                                       |

## 步骤七: 安装帽檐

确定好方位后,锁紧膨胀螺帽。将后盖锁上,安装帽檐和天线,完成。

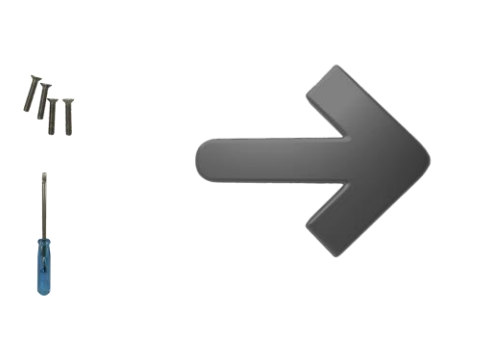

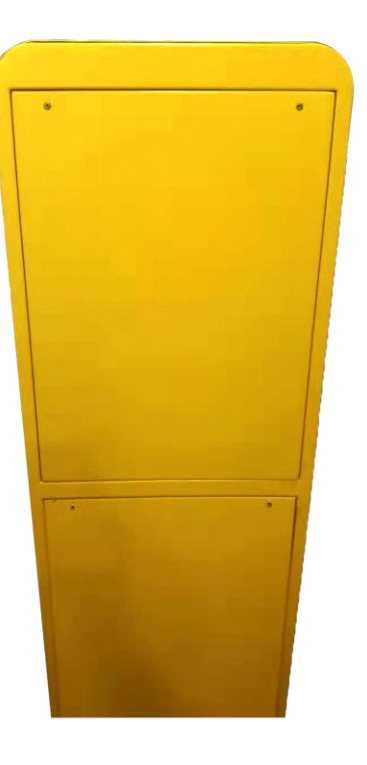

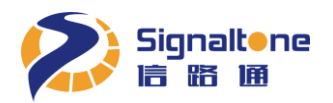

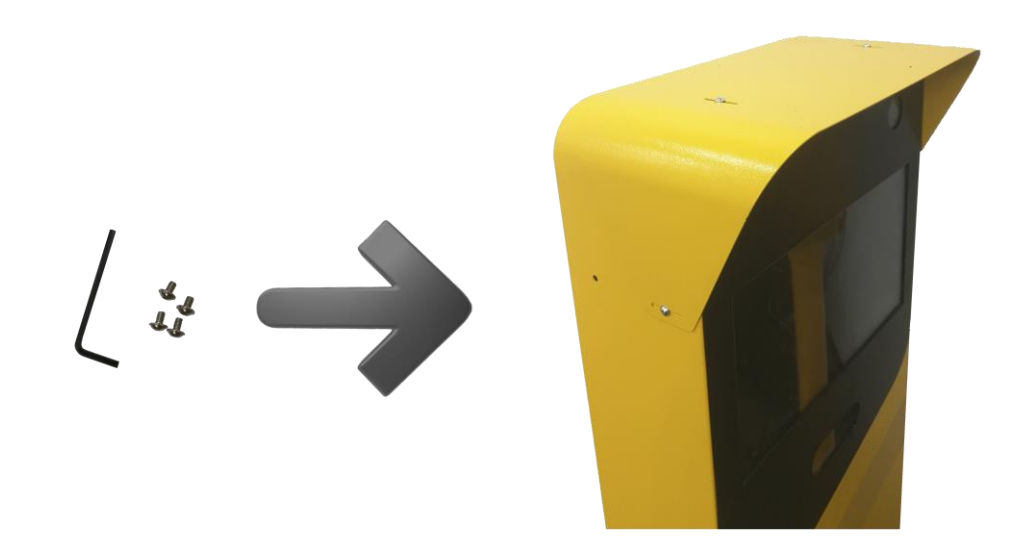

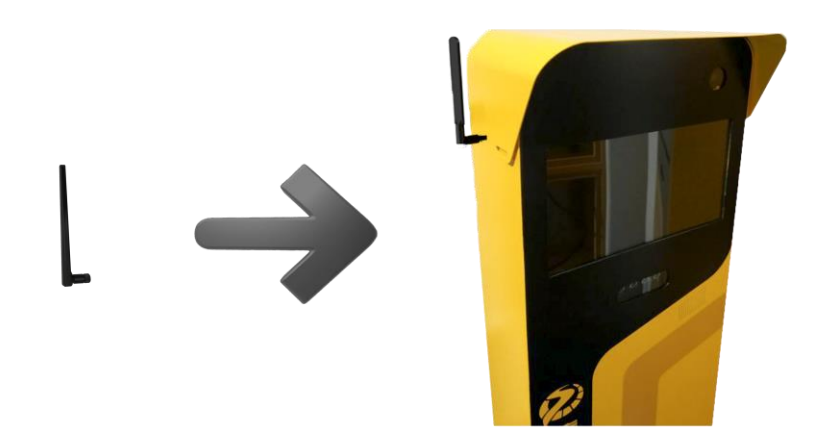

# 第五章 大黄蜂调试

步骤一:调试 IP 地址

将调试计算机的 IP 地址和大黄蜂的 IP 地址配置成同一个网段,大黄蜂出厂默认 IP 地址为100.100.100.101

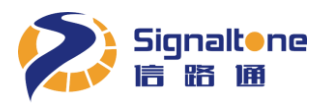

#### 步骤二: 首次登录安装控件

打开 IE 浏览器 (浏览器需要 IE10 及以上版本,且需"以管理员身份运行"方式打开 IE),在地址栏输入大黄蜂 IP 地址,用户名: admin,密码: admin,首次登陆需安装 0CX 控件。 如下图:

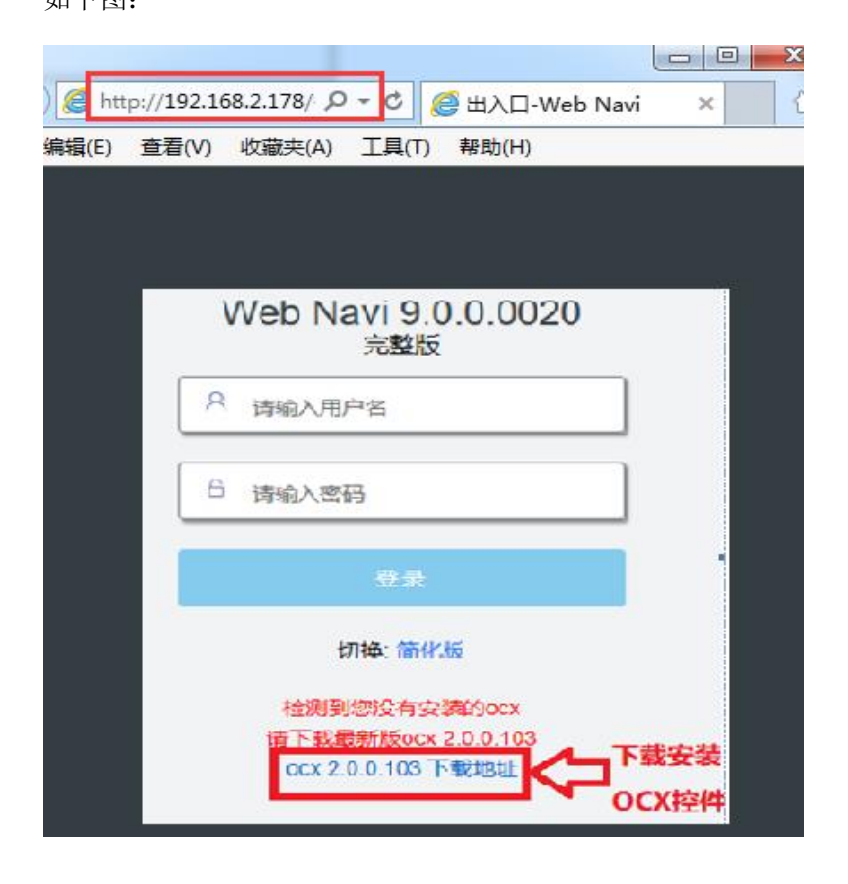

#### 步骤三:激活大黄蜂

登录 IE 后,会弹出激活框,点击"选择文件",找到激活序列号(需要服务商提供),点击"提交"。

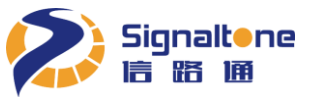

| 设备未激活   | , 请激活                              |
|---------|------------------------------------|
| 设备序列号文( | 牛: 选择文件 (只能上传.lisence文件,并且大小不超过3M) |
|         | 提交                                 |
|         | A admin                            |
|         | 合 请输入密码                            |
|         | 登录                                 |
|         | 切换: 简化版                            |
|         | ocx 2.0.0.112 下载地址                 |
|         |                                    |
|         |                                    |

#### 步骤四: IP 地址设置

点击导航栏的"系统设置"按钮,在"基本设置"的"网络参数"里设置分配给大黄蜂的 IP 地址、子网掩码和默认网关,然后点击"应用",完成 IP 地址设置。如下图:

大黄蜂快速安装指南

|              | 100.100.101/#/system       |                          |                         | → 搜索                    |    |
|--------------|----------------------------|--------------------------|-------------------------|-------------------------|----|
| ≝入口-Web Navi | ×                          |                          |                         |                         |    |
| 2            |                            |                          |                         |                         |    |
| 8. 相机设置      |                            |                          |                         |                         |    |
| □ 智能设置       | 基本设置 协议配置 用户管理             |                          |                         |                         |    |
| ◎ 实时结果       | ~ 网络参数                     |                          |                         |                         |    |
| E) 结果浏览      | IP地址 192 , 168 , 10 , 106  | 子网掩码 255 , 255 , 255 , 0 | 默认网关 192 , 168 , 10 , 1 | MAC地址 0C:F4:05:F0:44:06 | 应用 |
| F 反面信志       | ~ 时间设置                     |                          |                         |                         |    |
| © 高级设置       | 设备时间 🕓 2018-12-29 17:17:16 | 时区 GMT+08 ~              |                         |                         |    |
| 保存所有         | 开启NTP                      |                          |                         |                         |    |
|              | > 设备名称                     |                          |                         |                         |    |
|              | > 系统维护                     |                          |                         |                         |    |
|              |                            |                          |                         |                         |    |

## 步骤五:调整大黄蜂视角

点击导航栏的"相机设置"按钮,左右微调立杆,使车道在画面中间位置,如果用线圈触发,同时使线圈 在画面底部。如下图:

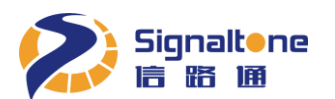

大黄蜂快速安装指南

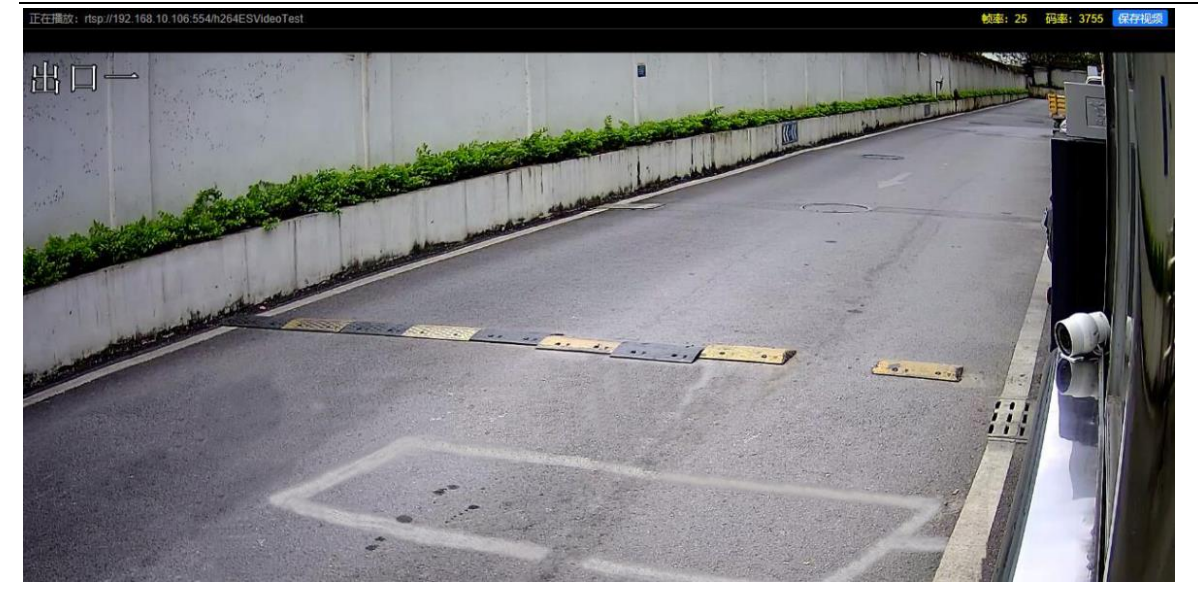

#### 步骤六:精调相机视角

若画面中车牌严重倾斜(倾斜角度大于 20 度),则需要精调相机视角。扭松固定相机前端的螺丝后,对车牌 水平和相机视角进行调整。调整完成后固定螺丝。螺丝位置见下图:

注意:调节镜头角度时捏住调节把手进行调节,不要触摸电路背板,否则可能会导致电路板短路烧毁。

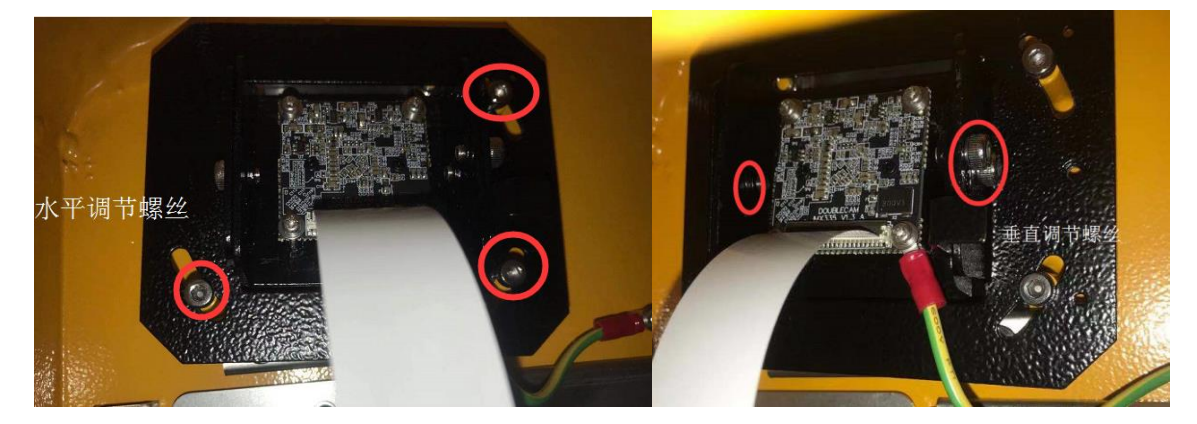

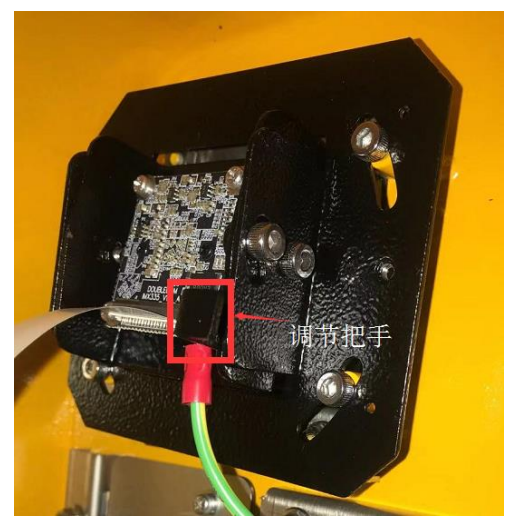

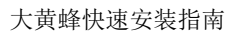

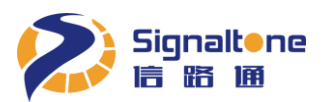

#### 步骤七:固定大黄蜂底部螺母

补光灯由相机智能控制亮灭,且角度已适应各种场景无需另外调试,大黄蜂视角调整完毕后,即可上紧立 杆底部的螺母。

## 第六章 车道线和触发线设置

1、车道线设置

点击导航栏的"智能设置"按钮,根据实际车道位置设置车道线,车牌线在画面 65%~70%的位置。然后 点击"保存所有",如下图:

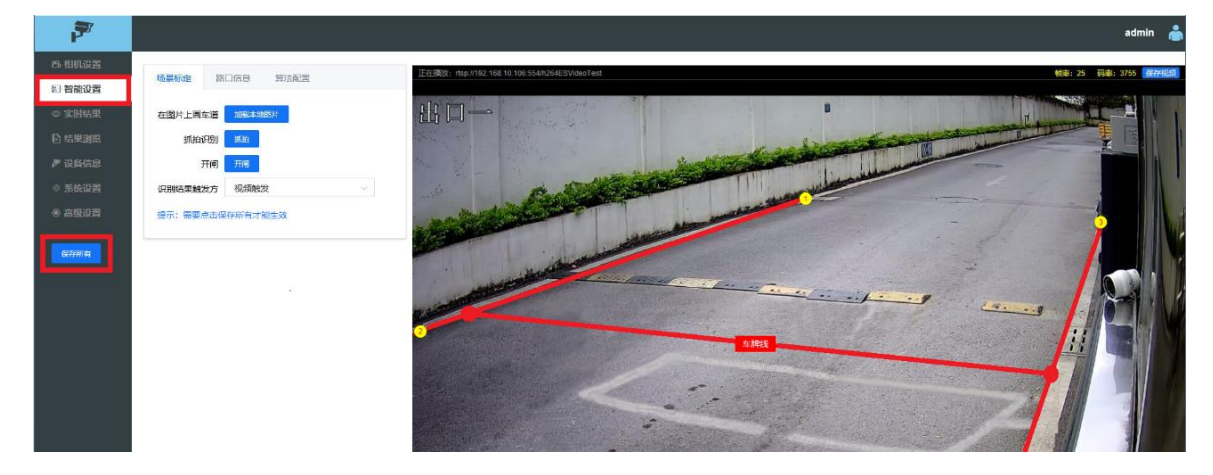

2、线圈触发设置

本节设置只针对停车场有需要接入线圈触发抓拍的用户设置,车辆压到线圈时就会输出一个识别结果。如果是视频流识别的用户则不需要设置本节参数。

参数配置: 点击导航栏"智能设置",在场景标定中将"识别结果触发方式"设置为"线圈下降沿触发" (即车头压到地感线圈触发),根据实际车道位置设置车道线,车牌线画在线圈上沿往上 10%左右,然后 点击"保存所有"按钮,如下图:

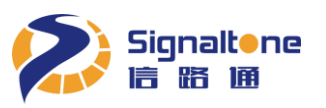

大黄蜂快速安装指南

用线圈触发时,视频流识别完成后压地感输出识别结果,如果压地感时视频流还未完成识别,识别器会进 行单帧识别,但不能保证 100%有车牌识别结果,有时会给出一个无牌车的结果。

# 第七章 屏显设置

点击导航栏的"系统设置",选择"屏显设置"进入广告图片上传界面。点击添加图片区的"浏览"打开制作好的广告图所在文件夹路径,选择要上传的广告图即可。上传图片仅支持 1920×1080 像素 24 位的 bmp 格式图片,如下图:

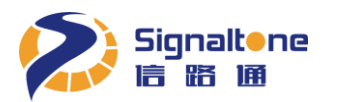

| 8. 相机设置 |                                                       |                          |
|---------|-------------------------------------------------------|--------------------------|
| 쩐 智能设置  | 基本设置 协议配置 用户管理 屏显设置 平台配置                              |                          |
| ◎ 实时结果  | ~ 广告规则配置                                              |                          |
| 🗈 结果浏览  |                                                       |                          |
| 》设备信息   | 视频 ~ 视频 ~                                             | 视频 > 视频 > 视频 >           |
| ● 系统设置  | 0 0 2 3 6 6                                           |                          |
| ● 高级设置  | 视频 ~ 视频 ~ 视频 ~                                        |                          |
| 保存所有    | 提示:<br>1、在同个时段只支持图片或者视频描放<br>2、如果需要图片轮播,需要手动打开云平台协议开关 |                          |
|         | ~ 图片和视频上传                                             |                          |
|         | 上传图片(仅支持1920×1080像素24位的bmp图片)                         | 图片显示: 〇 图片1 〇 图片2 • 都不显示 |
|         | 图片1 图                                                 | 時2                       |
|         | ✓ 图片已保存到设备 ■新上传                                       | ✓ 图片已保存到设备 ■新上传          |
|         | 上传视频(仅支持使用:费显视频格式转换工具 转换后,文件大小小于5G文件后缀名为。av的视频        | ō文(牛 )                   |
|         | 视频                                                    |                          |
|         | ✓ 视频已保存到设备<br>重新上传 就備                                 |                          |

大黄蜂快速安装指南

广告图上传完成后,可以分别点击右上角 "图片显示"的图片1和图片2,观察大黄蜂显示屏,确认图 片是否上传成功。大黄蜂最多只能保存2张广告图,如需更换广告图,只要重新上传新广告图把旧广告图 覆盖即可,如下图:

| 基本设置 协议配置 用户管理 屏显设置          |                          |
|------------------------------|--------------------------|
| 上传图片(仅支持1024×600像素24位的bmp图片) | 图片显示: • 图片1 🗌 图片2 🗌 都不显示 |
| 图片1                          | 图片2                      |
| ✓ 图片已保存到设备 ■新止传              | ✓ 图片已保存到设备 ■新止传          |

上传视频仅支持小于 5G 的 avi 格式视频文件, 上传时需要转码, 上传期间请勿复位设备, 转码耗时较

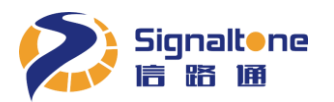

久请耐心等待。上传完成会有对话框提示。如下图:

| 视频正在转码,请耐心等待。            | (+1,2,9,00,62/F) | 提示       | ***** ***<br>X |
|--------------------------|------------------|----------|----------------|
| <b>请</b> 勿复 <u>似</u> 设备! |                  | ✓ 视频编码成功 | 确认             |

上传完成后可点击"试播"观看视频播放效果。如下图:

| 视频           |      |      |   |  |
|--------------|------|------|---|--|
| $\checkmark$ | 视频已  | 保存到诸 | 备 |  |
| Ŭ            | 重新上传 | 试播   |   |  |
|              |      |      |   |  |

通过设置"广告规则"来配置视频和图片的播放循环时间段。如下图:

| ~ 广告规则配置                    | Ĩ                          |                           |                                          |           |                                |      |                                 |      |                                       |
|-----------------------------|----------------------------|---------------------------|------------------------------------------|-----------|--------------------------------|------|---------------------------------|------|---------------------------------------|
| 0<br>视频                     | 视频 ><br>1 2<br>- 视频        | 视频 ~<br>3   4<br>~   视频 ~ | 视频 ~ · · · · · · · · · · · · · · · · · · | 视频 ~   视频 | i > 视频 ><br>10 11 12<br>视频 > 初 | 视频 ~ | U版 × 税版 ×<br>6 10 18<br>税版 × 税税 | 视频 > | 2 2 2 2 2 2 2 2 2 2 2 2 2 2 2 2 2 2 2 |
| 提示:<br>1、在同个时段员<br>2、如果需要图题 | R支持图片或者视频播始<br>计轮播,需要手动打开; | 故<br>云平台协议开关              |                                          |           |                                |      |                                 |      |                                       |

# 第八章 4G 上网卡设置

如果需要使用 4G 网络来上传数据至"路通云停"平台,插入 4G 上网卡后,打开"基本设置""4G 使能"。打开开关后需要复位设备,如下图:

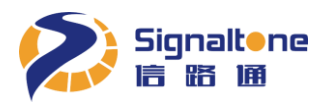

| 84相机设置                                              | 其木设置 协         | 心 型 男 一 日 一 会 祖 | 屏息设置     | 亚公配署        |
|-----------------------------------------------------|----------------|-----------------|----------|-------------|
| 图 智能设置                                              |                |                 | 开业议目     |             |
| ◎ 实时结果                                              | ∨ 网络参数         |                 |          |             |
| 🗈 结果浏览                                              | IP地址           | 172 18 41       | . 235    | 子网掩码 255    |
| 🄊 设备信息                                              | DNS服务器         | + 114 114 114   | ,114  提示 | :修改DNS需复位生效 |
| ※ 系统设置                                              |                |                 |          |             |
| இ 高级设置                                              | 4G使能           | 不使能             | ^        |             |
|                                                     | 提示:<br>1 插λ4G- | ⊨ 不使能           |          |             |
| 保存所有                                                | 2 当4G使的        | 能使能             | 网封生效     |             |
|                                                     | ~ 时间设直         |                 |          |             |
| -                                                   |                |                 |          |             |
| 提示                                                  |                |                 | ×        |             |
| <ol> <li>某些参数需要</li> </ol>                          | 要重启设备后才能生      | 效,是否现在重启        | ?        |             |
|                                                     |                |                 |          |             |
|                                                     |                | 取消              | 确认       |             |
| 设备重启后可以在                                            | "设备信息"处查看"     | 4G 卡状态",如下图:    |          |             |
| ◇ 系统状态                                              |                |                 |          |             |
| <b>98</b> <sup>°</sup> <b>93</b> <sup>°</sup>       | 41。已连接         | 妾 已连接           |          |             |
| CPU使用率 内存使用率<br>✓ 存錄设备信息                            | CPU温度 4G卡状态    | 平台状态            |          |             |
| 状态:正常       使用率:7%       总容量:14.7G       已使用容量:1.1G |                |                 |          |             |

# 第九章 其他相关参数设置

1. 云平台上传配置

系统默认打开云平台数据上传,如不使用云平台可以关闭上传。

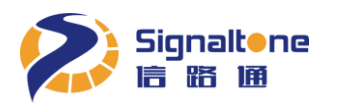

| 84 相机设置 | 甘木心雲 协议起席 田白等田 교日沿席 고스죄를                                |
|---------|---------------------------------------------------------|
| 🛙 智能设置  |                                                         |
| ◎ 实时结果  | ~ 平台配置设置                                                |
| 🗈 结果浏览  | 云平台数据交互 🔵                                               |
| 🄊 设备信息  | 费显云平台地址 https://entry-scheduler.sn6.co/device/route.htm |
| ⑧ 系统设置  |                                                         |
| ③ 高级设置  |                                                         |
|         |                                                         |
| 保存所有    |                                                         |
|         |                                                         |

#### 2. 定时复位开关

系统默认每天 3 点定时复位一次,如需关闭自动复位或调整复位时间,请在"系统设置""基本设置"处更改。

| ◎ 系统设置 | 设备名称                                       |
|--------|--------------------------------------------|
| ◎ 高级设置 | > 系统维护                                     |
| 保存所有   | 保存目录 D:WebNaviData jjj成<br>自动复位 () 3 时 0 分 |
|        | 重合设备使设备重合1次                                |
|        | 恢复就认设置                                     |
|        | 恢复出厂设置                                     |
|        | 下载起置下载设备INI配置文件                            |
|        | 上传配置 把INI配置文件上传到设备                         |
|        | 重新邀请 把激活文件上传到设备                            |

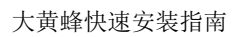

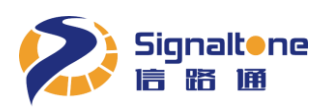

# 附录一 常见问题解答

| 问题            | 解答                                     |
|---------------|----------------------------------------|
| 相机无法登录        | 查看设备是否正常通电运行,设备通电显示屏会亮起。               |
|               | 检查网络连接是否正常。                            |
|               | 确保设备和登陆电脑 IP 在同一网段。                    |
| 网页登陆异常        | 请确保 IE 版本是 IE10 及以上版本。                 |
|               | 请正确选用完整版 Web-Navi 并安装控件;简化版只能看 Jepg 设置 |
|               | 和智能设置的图像且不能保存识别结果。                     |
| webnavi 无法保存视 | 请确保是以管理员身份运行 IE                        |
| 频和结果          |                                        |
| 过车不识别         | 请确认"智能设置"里面的"识别结果触发方式"是:视频触发还          |
|               | 是线圈下降沿触发。                              |
|               | 选用线圈下降沿触发,请检查过车时车检器是否有触发信号输出,          |
|               | 且车检信号接入是否正确。                           |
|               | 相同车牌出牌间隔为60秒。                          |
|               | 只允许最多5个链接到同一台大黄蜂,超过链接开始没有识别结果。         |